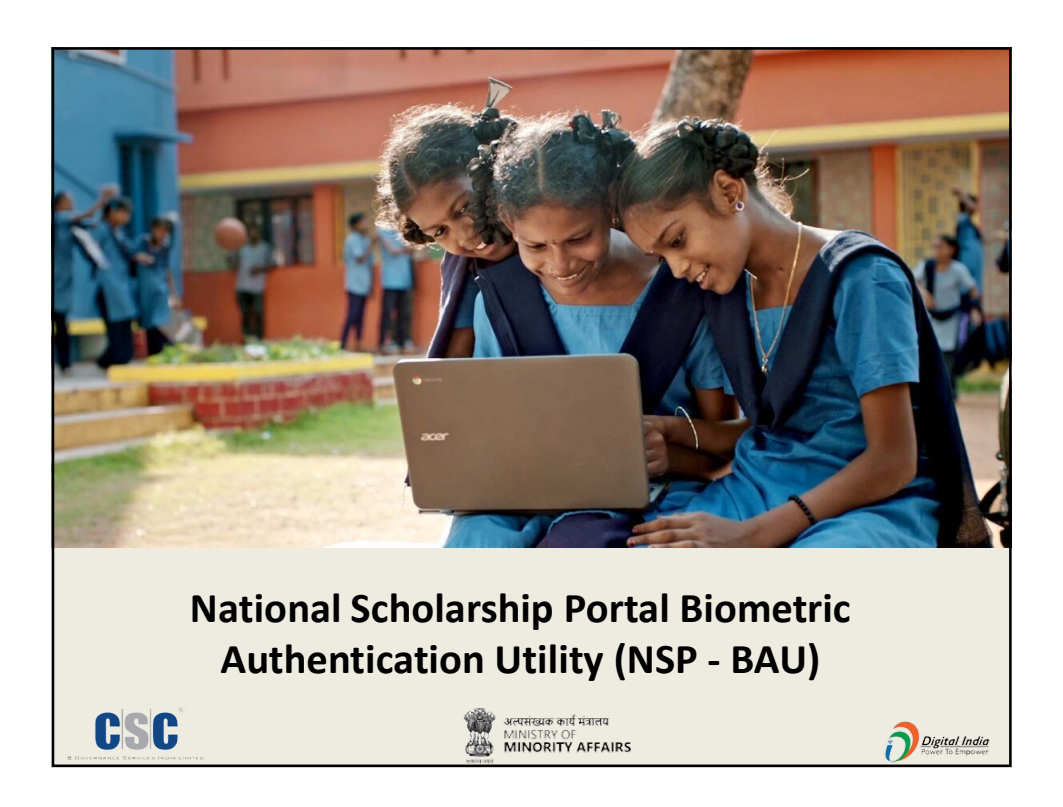

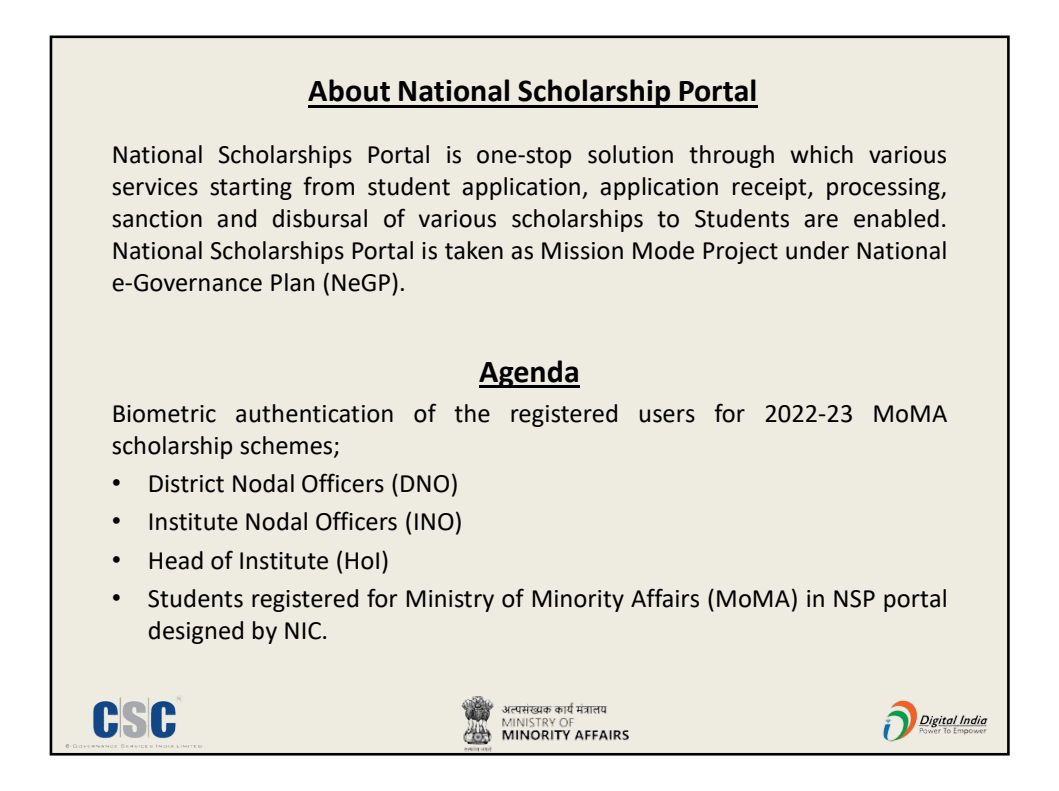

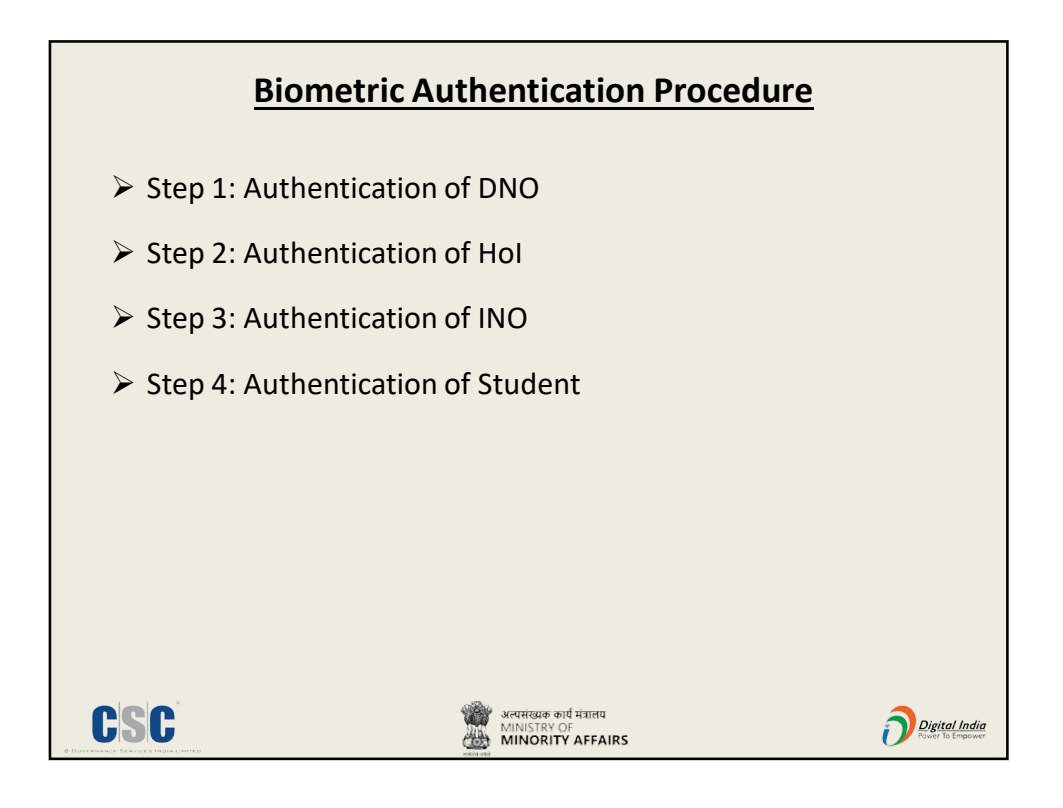

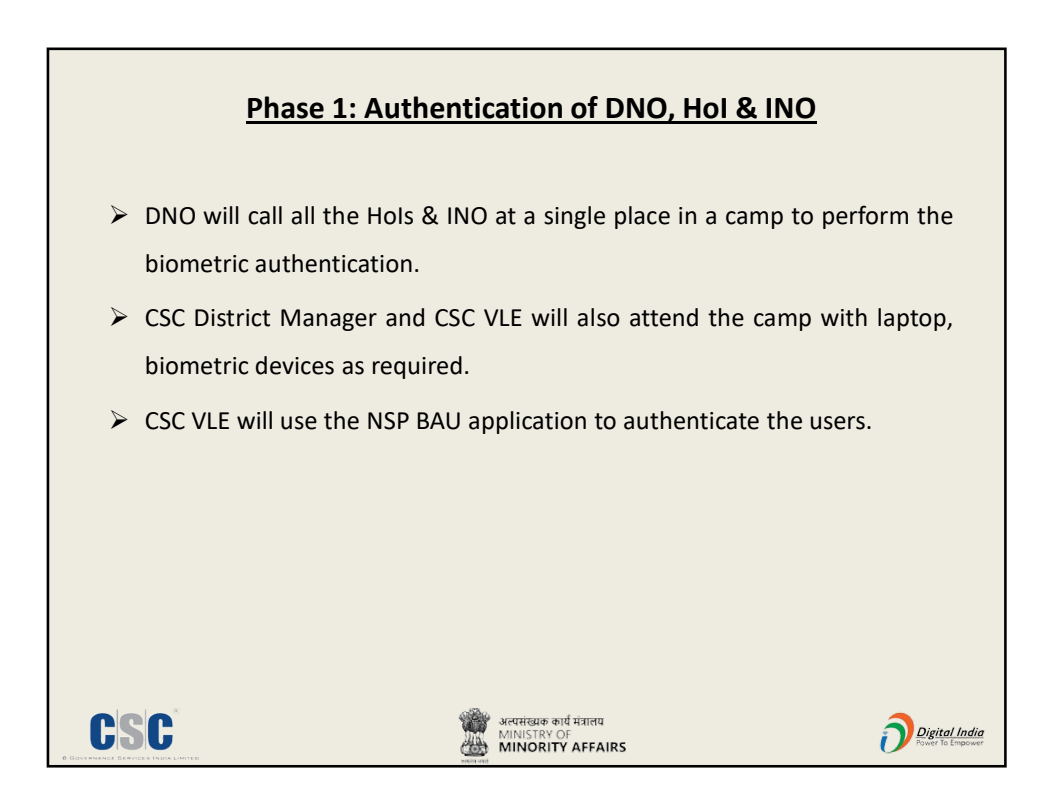

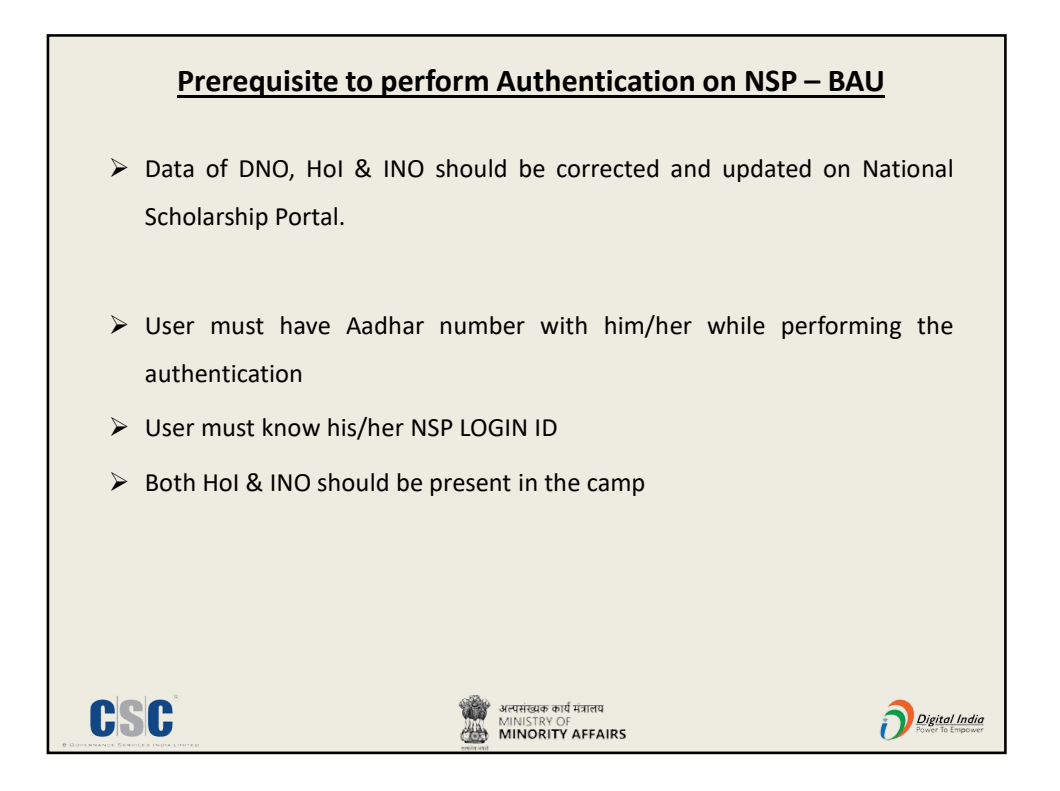

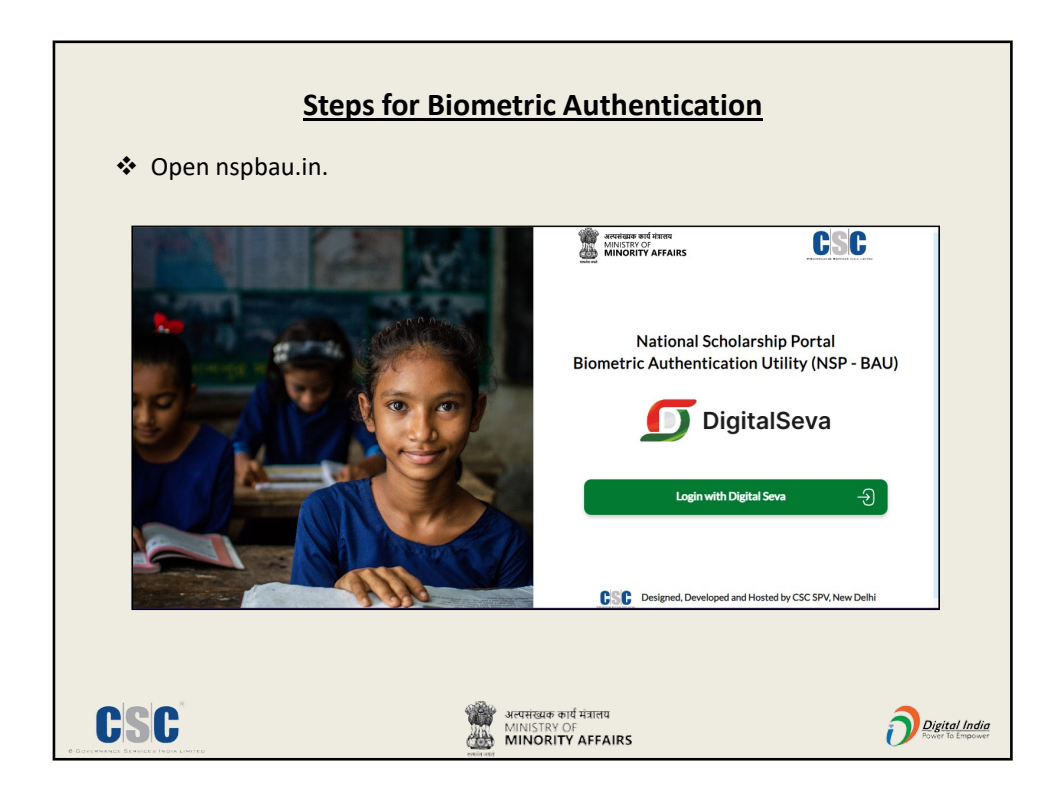

|                                                             | Authentication screen                                                       |                                                            |
|-------------------------------------------------------------|-----------------------------------------------------------------------------|------------------------------------------------------------|
| National Scholarship Portal - Biometric Auth                | entication Utility (NSP-BAU)                                                | अल्पारंबार कर्ण मंत्राजप<br>MINSTRY OF<br>MINORITY AFFAIRS |
| Welcome, VLE ~<br>#2 Home<br>#2 Dathbard<br>F- Authenticate | Authenticate<br>Head of Institute<br>Authenticate<br>District Nodal Officer |                                                            |
| Designed, Developed and Hosted by CSC SPV, New Delhi        |                                                                             |                                                            |
| CSC                                                         | अल्पसंदधक कार्य पंजालय<br>MINISTRY OF<br>MINISTRY OF                        |                                                            |

| National Scholar                           | rship Portal - Biometric Authentication Utility (I                                                                                                    | NSP-BAU)                                                                                                    | Accelerate and its and<br>MINISTRY OF<br>MINORITY AFFAIRS                                                                                                    |
|--------------------------------------------|----------------------------------------------------------------------------------------------------|----------------------------------------------------------------------------------------------------|----------------------------------------------------------------------------------------------------|
| Welcome, VLE Y                             | Authentication of District Nodal Officer                                                                                                    |                                                                                                    | Instruction                                                                                                    |
| il ionn<br>il Dashboard<br>il AuthentiCate | <ul> <li>Content locations *</li> <li>Deck content to P.N</li> <li>Authentication Mode*</li> <li>Content on</li> <li>Content on<td>Benefit     D      Compared and a second second secon</td><td>Note: * Indicates a mandatory field.<br/>1. Entre Advantary Instein<br/>3. Sete Coefficient and Instein<br/>4. Sete Advantary Instein<br/>6. Enter Capitha<br/>6. Read the consert and provide the consert</td></li></ul> | Benefit     D      Compared and a second second secon | Note: * Indicates a mandatory field.<br>1. Entre Advantary Instein<br>3. Sete Coefficient and Instein<br>4. Sete Advantary Instein<br>6. Enter Capitha<br>6. Read the consert and provide the consert |

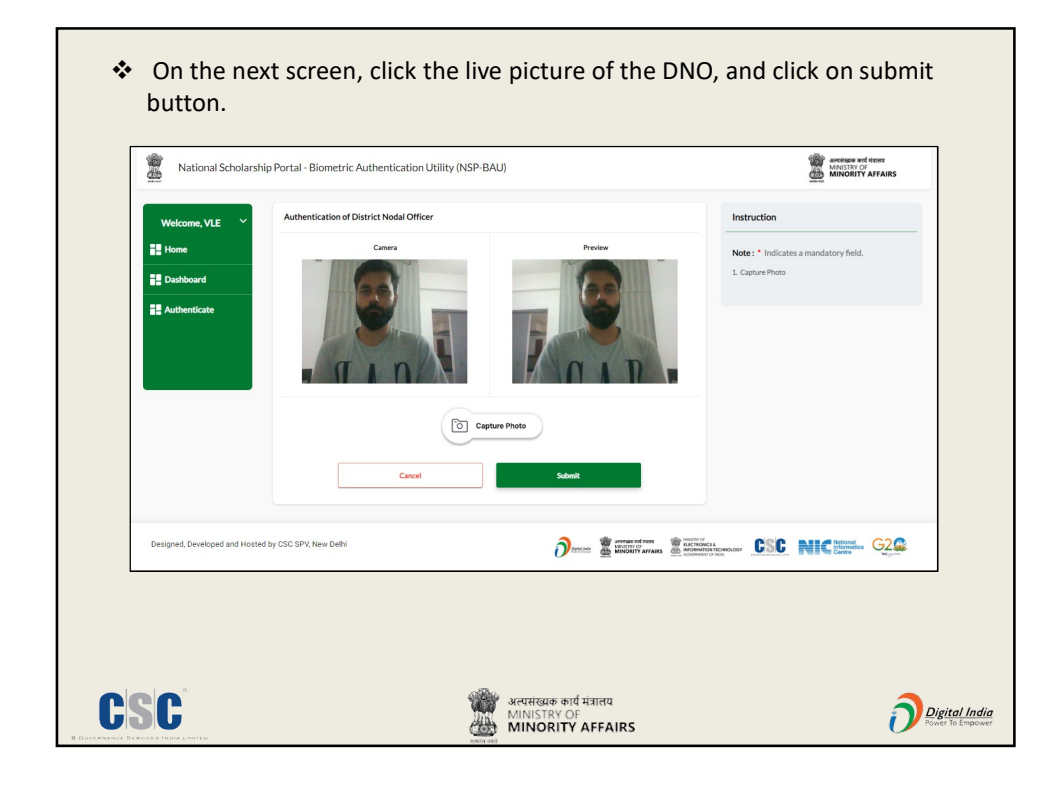

| Webcome, VLE ~<br>12 Hone<br>12 Doeboard<br>12 Autoestate | District Needs Officer Deals<br>Droi Lapin di BODADA<br>Nere d'Olto di Balsion<br>Constro Male<br>Envel Di Masen3244gGnut Cons<br>Bane ASSAM | Aufhair Namber XXXXXXXXXXXXXXXXXXXXXXXXXXXXXXXXXXXX                                                                            | Instruction  1. Read the consent and provide the consent |          |
|-----------------------------------------------------------|----------------------------------------------------------------------------------------------------|----------------------------------------------------------------------------------------------------|----------------------------------------------------------|----------|
| 82 Hone<br>92 Danhourd<br>92 Authoriticth                 | DHO Logishi BRDEMOS<br>Numu of DNO Bries San<br>Gender Male<br>Exail ID Missan 23648/Genal Cone<br>State ASSAM<br>Address TSST               | Authaur Namber 20000006554<br>Date of Birth 54/30/1980<br>Mobile Number 1931252343<br>Mobile Number NATIONAL INFOMATICS CENTER | 1. Read the consent and provide the consent              |          |
| 25 Dashboard<br>28 Authenticate                           | Name of DND Bhins San<br>Omder Male<br>Email D Mázara 23464jGnuil Cons<br>State ASSAM<br>Address TSST                                        | Dute of Birth \$4/30/1980<br>Mobile Number 9911292343<br>Minkery Name NATIONAL INFOMATICS CENTER                               |                                                          |          |
| ≩≣ Dasbord<br>≣≣ Authenticate                             | Oender Male<br>Druil ID Mäazar2544gGmail.Com<br>State ASSAM<br>Address TEST                                                                  | Mobile Number 9811292343<br>Ministry Name NATIONAL INFOMATICS CENTRE                                                           |                                                          |          |
| EE Authonikate                                            | Enal D Mazaw3366gGnail.Com<br>State ASSAM<br>Address TEST                                                                                    | Ministry Name NATIONAL INFOMATICS CENTRS                                                                                       |                                                          |          |
|                                                           | Address TEST                                                                                                    |                                                                                                    | E-TEST                                                   |          |
|                                                           |                                                                                                    | Scheme Name MOMA PREMATRIC - DEMO                                                                                              |                                                          |          |
|                                                           |                                                                                                    |                                                                                                    |                                                          |          |
|                                                           | Verification Photo                                                                                                    |                                                                                                    |                                                          |          |
|                                                           |                                                                                                    |                                                                                                    |                                                          |          |
|                                                           | 10                                                                                                    | -                                                                                                    |                                                          |          |
|                                                           |                                                                                                    |                                                                                                    |                                                          |          |
|                                                           |                                                                                                    |                                                                                                    |                                                          |          |
|                                                           |                                                                                                    |                                                                                                    |                                                          |          |
|                                                           |                                                                                                    |                                                                                                    |                                                          |          |
|                                                           |                                                                                                    |                                                                                                    |                                                          |          |
|                                                           | AADHAAR BIOMETRIC AUTHENTICATION                                                                                                    | and a standard with Authors have a subsectively subsection from 11754 for                                                      | a Madena                                                 |          |
|                                                           | Scholarchip Penai (HSP) and also previding my co<br>verification for NSP                                                                     | onsere so use she information (Aadhaar number/Demographics/ Biomer                                                             | ing for she                                              |          |
|                                                           | MODE                                                                                                    |                                                                                                    |                                                          |          |
|                                                           | FINGER PRINT                                                                                                    |                                                                                                    |                                                          |          |
|                                                           |                                                                                                    |                                                                                                    |                                                          |          |
|                                                           | Cancel                                                                                                    | Verify Aadhaar                                                                                                    |                                                          |          |
| Designed, Developed and H                                 | costed by CSC SPV, New Delhi                                                                                                    |                                                                                                    |                                                          |          |
|                                                           |                                                                                                    |                                                                                                    |                                                          |          |
|                                                           |                                                                                                    |                                                                                                    |                                                          |          |
| المعاد والدكار الجر                                       |                                                                                                    |                                                                                                    | detection and the NC                                     | <b>_</b> |
| If the detail                                             | lis are not corre                                                                                                    | ect, DNO can up                                                                                                    | date the same in NS                                      | Р        |
| databasa                                                  |                                                                                                    |                                                                                                    |                                                          |          |
| database.                                                 |                                                                                                    |                                                                                                    |                                                          |          |

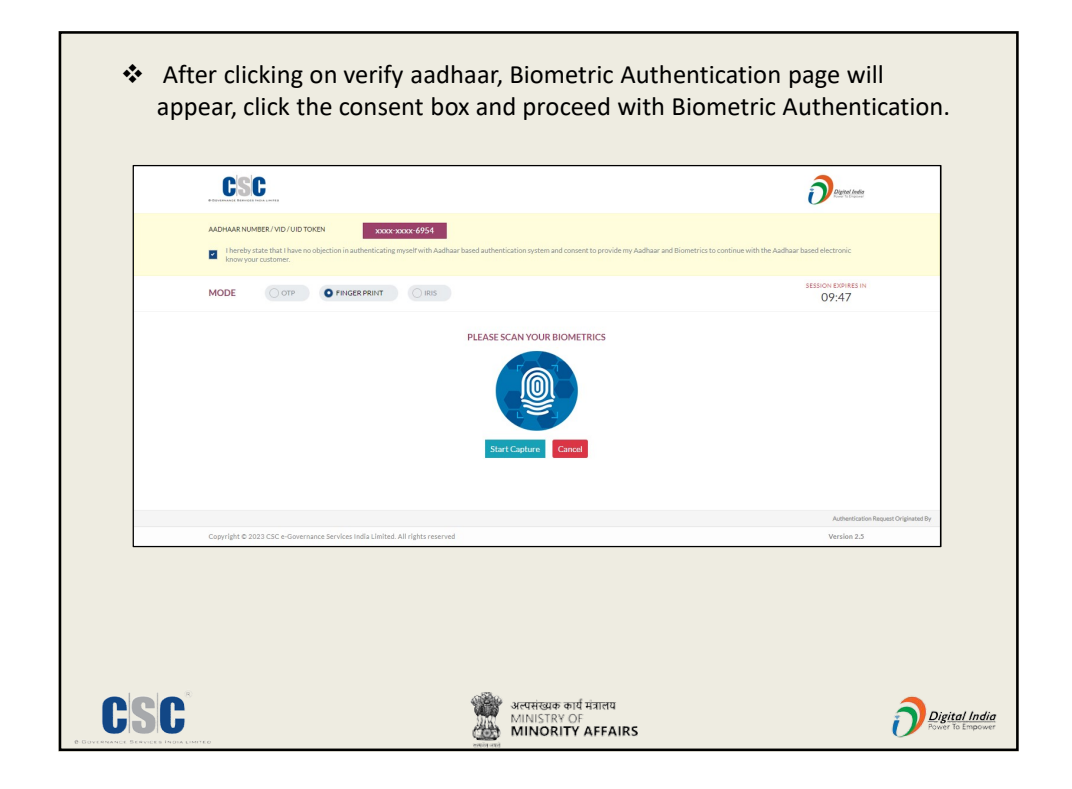

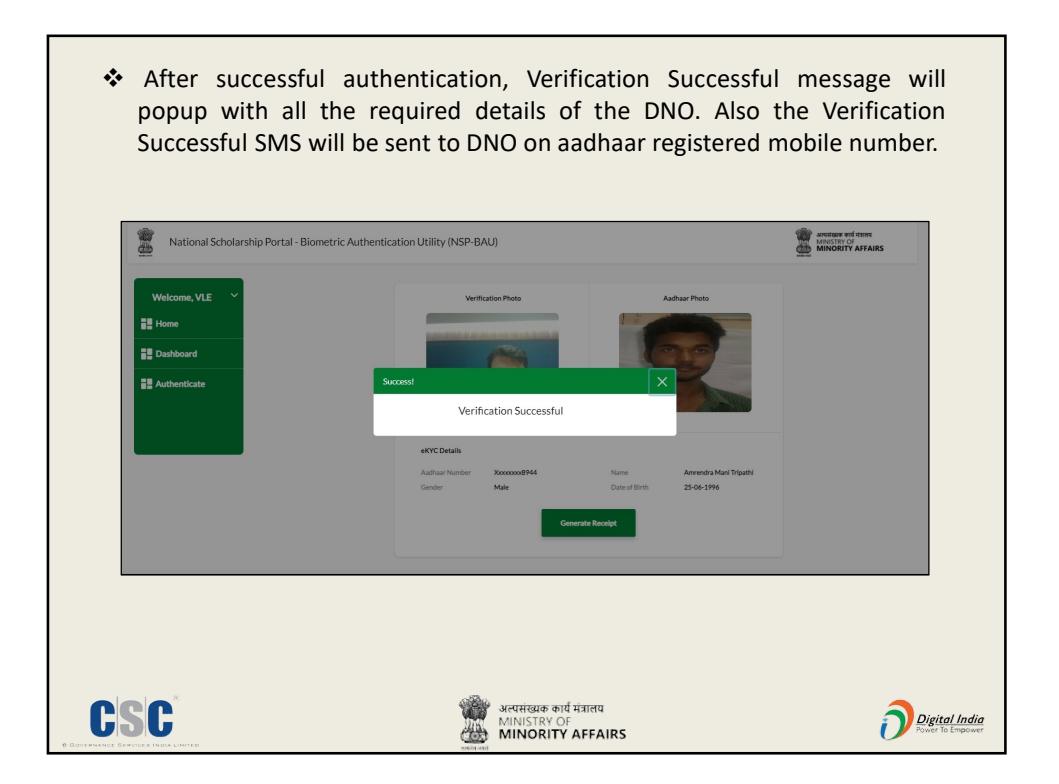

| Authentication Details     Date and Time     29-07-2023 02:58-40 PM       Transaction ID     2307297457895     Date and Time     29-07-2023 02:58-40 PM       Mode     Flager Print     Status     Success       Mode     Flager Print     Authear     X00000008974       Hol Details     Just E Code     N2P0727                                                                                                    |
|----------------------------------------------------------------------------------------------------|
| Receipt     Image: Content of the system of the system of th |
| Authentication Details           Receipt Number         361718657896         Date and Time         29-07-2023.02-58:40 PM           Transaction ID         2307291457480000088722F         Status         Success           Mode         Finger Print         Aadhaar         X00000008944           Hol Details         Just TEST         AISHE Code         NSP0787                                                                                                    |
| Receipt Number         361718657896         Date and Time         29-07-2023 02-58-40 PM           Transaction ID         23072914574800000088722F         Status         Success           Mode         Flager Print         Audhaar         X00000008944           Hol Details         Justice Code         NSD-0787                                                                                                    |
| Transaction ID         2307291457460000088722F         Status         Success           Mode         Flagsr Print         Audhaar         X00000008944           Hol DetailS         Justice Code         NSD-0787                                                                                                    |
| Mode Finger Print Aadhaar X00000008944 Hol Details                                                                                                    |
| Hol Details                                                                                                    |
| Login ID INSTITEST AISHE Code NSP-0787                                                                                                    |
|                                                                                                    |
| Hol Name AMRENDRA MANI TRIPATHI Designation HEAD OFFICER                                                                                                    |
| State ASSAM District KAMRUP METROPOLITAN                                                                                                    |
| Email Abc@Gmail.Com Contact 98xxxxx2315                                                                                                    |

| National Scholarship Portal - Biometric Aut                                                                                                    | thentication Utility (NSP-BAU)                                | Arendene कर्म बेलावप<br>MINSTRY OF<br>MINORITY AFFAIRS |
|----------------------------------------------------------------------------------------------------|---------------------------------------------------------------|--------------------------------------------------------|
| Welcome, VLE ×<br>Home Control Control C | Authenticate<br>Head of Institute                             | Dfficer →                                              |
|                                                                                                    | Authenticate<br>District Nodal Officer $\rightarrow$ Students | •                                                      |
| Designed, Developed and Hosted by CSC SPV, New Delhi                                                                                                    |                                                               |                                                        |

| National Scholar           | ship Portal - Biometric Authentication Utility (NSP-BAU)                                                                                                    | MINORITY AFFAIRS                                                |
|----------------------------|----------------------------------------------------------------------------------------------------|-----------------------------------------------------------------|
| Welcome, VLE Y             | Authentication of Head of Institute                                                                                                    | Instruction                                                     |
| Home                       | NSP Login ID* Aadhaar Number*                                                                                                    | Note: * Indicates a mandatory field.                            |
| Dashboard                  | Current Location *                                                                                                    | 1. Enter NSP Login ID                                           |
|                            | Dadri, Ghaziabad, UP, IN                                                                                                    | 2. Enter Aadhaar Number<br>3. Select Detail Type                |
| Authenticate               | Authentication Mode -                                                                                                    | 4. Select Authentication Mode                                   |
|                            |                                                                                                    | 5. Enter Captcha                                                |
|                            |                                                                                                    | <ol> <li>Read the consent and provide the consent.</li> </ol>   |
|                            |                                                                                                    |                                                                 |
|                            | Captcha*<br>273055 273055                                                                                                    | ø                                                               |
|                            |                                                                                                    | -                                                               |
|                            | I hereby agree that I have no objection in being authenticated from National Scholarship Porta<br>Information (Aadhaar number/ NSP User Id & other NSP details/Demographics) for the verification | I and also providing the consent to use the<br>on purposes.     |
|                            | I hereby agree that the beneficiary I am verifying has no objection in being authenticated with<br>also providing the consent to use the information (Aadhaar number/Demographics/ Biometric) f   | Aadhaar based authentication system and<br>or the verification. |
|                            |                                                                                                    |                                                                 |
|                            | Back Subm                                                                                                    | t                                                               |
|                            |                                                                                                    |                                                                 |
|                            |                                                                                                    |                                                                 |
| Designed, Developed and Ho | sted by CSC SPV, New Delhi 🧿                                                                                                    |                                                                 |
|                            | 2                                                                                                    |                                                                 |

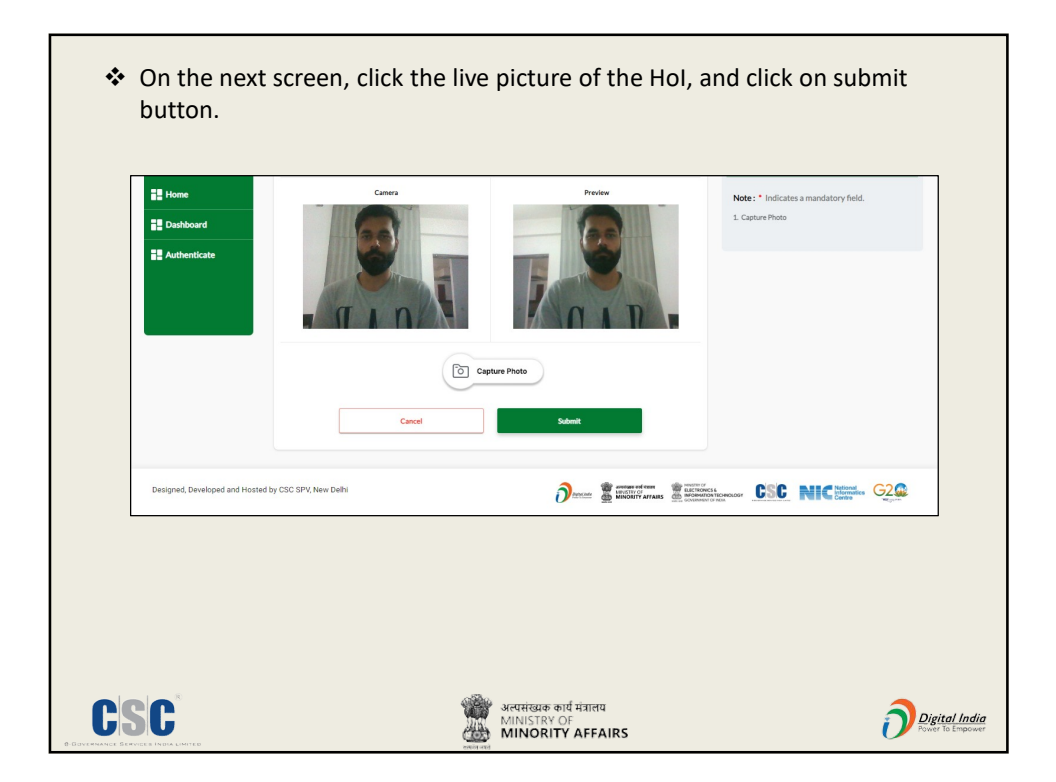

|        | Head of Institute Details       | Andy            | VVVVVV8844                               |                  |
|--------|---------------------------------|-----------------|------------------------------------------|------------------|
|        | Name of Hol AMRENDRA MAI        | Addisar Number  | 25/06/1996                               |                  |
|        | Gender Male                     | Mobile Number   | 9807842315                               |                  |
|        | Email ID Abcd@Gmail.Com         | Designation     | HEAD OFFICER                             |                  |
|        | Institution Details             |                 |                                          |                  |
|        | Institution Name Test Institute | University Name | All India Council Of Technical Education |                  |
|        | State ASSAM                     | District        | KAMRUP METROPOLITAN                      |                  |
| 🔥 if t | he details displ                | aved are inco   | prrect. the same                         | must be reported |

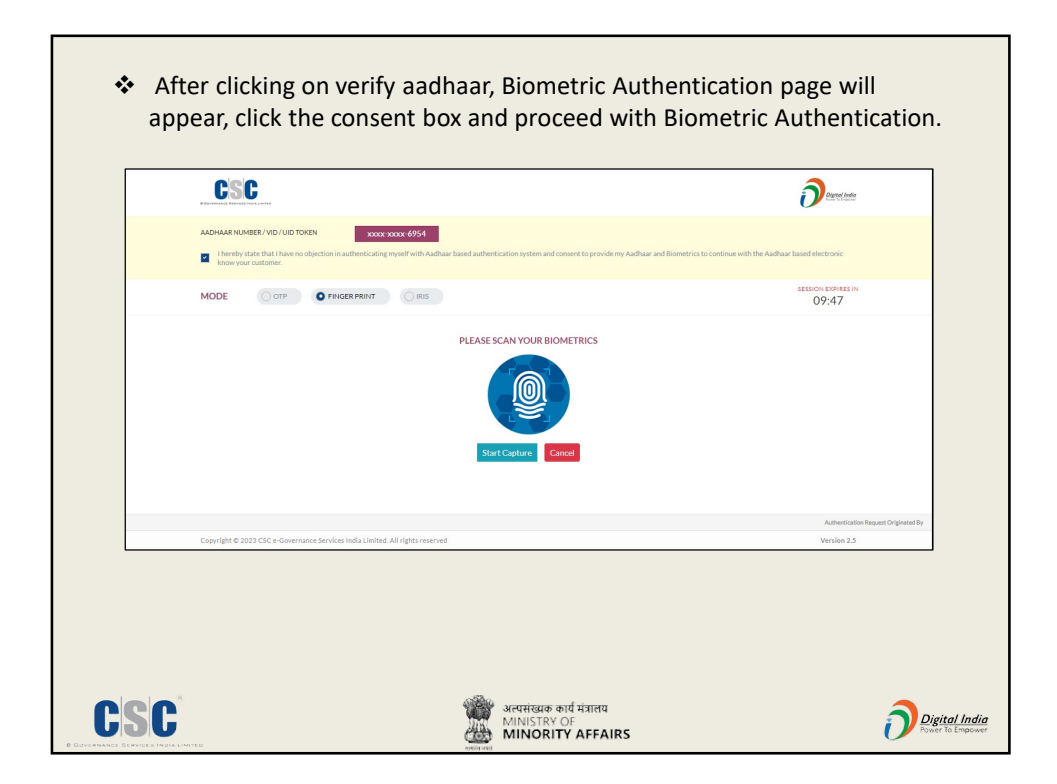

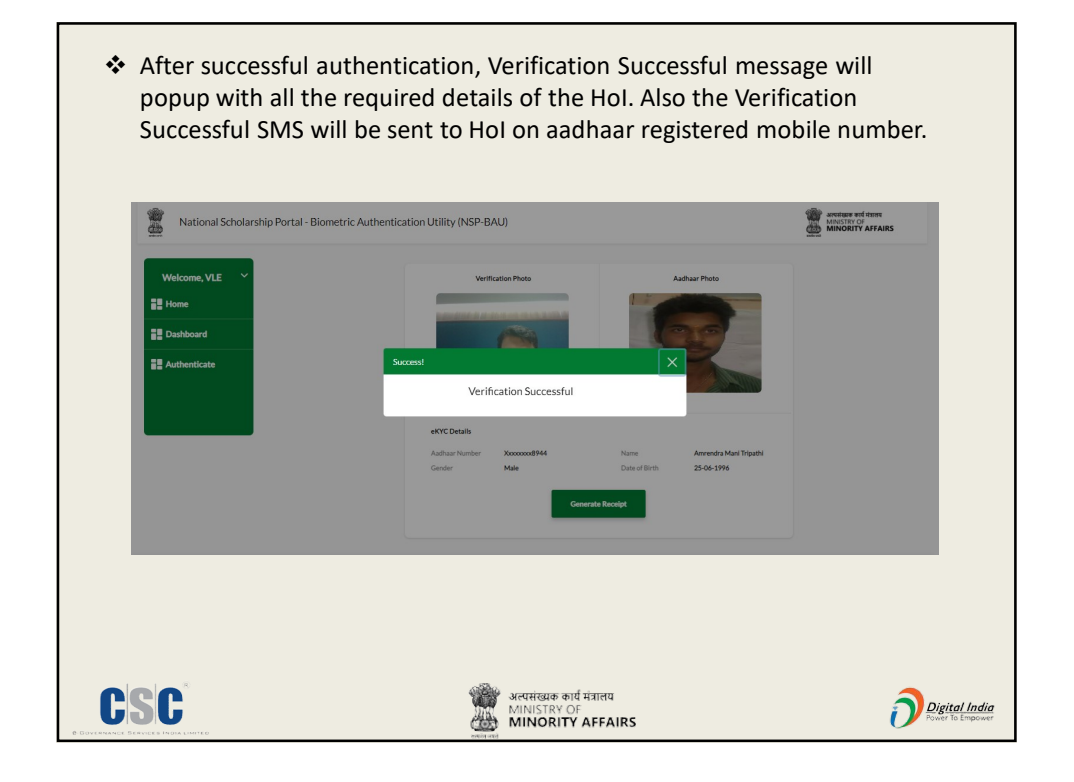

| Unpa             |                                                                |               |                                        |
|------------------|----------------------------------------------------------------|---------------|----------------------------------------|
| (SIG)            | ্ अत्यसम्राक कार्य मंत्राखय<br>MINISTRY OF<br>MINORITY AFFAIRS |               | CSC                                    |
|                  | Receipt                                                        | P             | 8                                      |
| Authentication D | etails                                                         |               |                                        |
| Receipt Number   | 361718657896                                                   | Date and Time | 29-07-2023 02:58:40 PM                 |
| Transaction ID   | 23072914574800000088722F                                       | Status        | Success                                |
| Mode             | Finger Print                                                   | Aadhaar       | XXXXXXXXXXXXXXXXXXXXXXXXXXXXXXXXXXXXXX |
| Hol Details      |                                                                |               |                                        |
| Login ID         | INST_TEST                                                      | AISHE Code    | NSP-0787                               |
| Hol Name         | AMRENDRA MANI TRIPATHI                                         | Designation   | HEAD OFFICER                           |
| State            | ASSAM                                                          | District      | KAMRUP METROPOLITAN                    |
|                  |                                                                |               |                                        |

|                                                           |                                                   | MINORITY AFFAIRS      |
|-----------------------------------------------------------|---------------------------------------------------|-----------------------|
| Welcome, VLE ~<br># Home<br># Dashboard<br>- Authenticate | Authenticate<br>Head of Institute<br>Authenticate | te<br>e Nodal Officer |
|                                                           |                                                   | 5                     |

| National Scholars | hip Portal - Biometric Authentication Utility                                                                                                    | (NSP-BAU)                                                                                                    | MINISTRY OF<br>MINISTRY OF<br>MINORITY AFFAIRS |
|-------------------|----------------------------------------------------------------------------------------------------|----------------------------------------------------------------------------------------------------|------------------------------------------------|
| Welcome, VLE Y    | Authentication of Institute Nodal Officer                                                                                                    |                                                                                                    | Instruction                                    |
| Home              | NSP Login ID*                                                                                                    | Aadhaar Number*                                                                                                    | Note . • Indicator a mandatory field           |
|                   | Constituted                                                                                                    |                                                                                                    | 1. Enter NSP Login ID                          |
| Dashboard         | Ghaziabad, Ghaziabad, UP, IN                                                                                                    |                                                                                                    | 2. Enter Aadhaar Number                        |
| Authenticate      |                                                                                                    |                                                                                                    | 3. Select Detail Type                          |
|                   | Authentication Mode                                                                                                    |                                                                                                    | 4. Select Authentication Mode                  |
|                   | FINGER PRINT IIIIS                                                                                                    |                                                                                                    | 6. Read the consent and provide the consent    |
|                   | Captcha                                                                                                    |                                                                                                    |                                                |
|                   | 820429                                                                                                    | 8 <del>28429</del> Ø                                                                                                    |                                                |
|                   | Investig spreve that I have no objection in being sucher<br>information (Auburn and the With Burn V Born V Born | Istand from National Schwarthy Pertail and also providing the consert to use the<br>24 adual Companyiation for the windfactory properties.<br>In a schwarth of the schwarth and the schwarth aduation system and<br>schwarth and the schwarth of the frame windfactory provided in<br>Schwart |                                                |

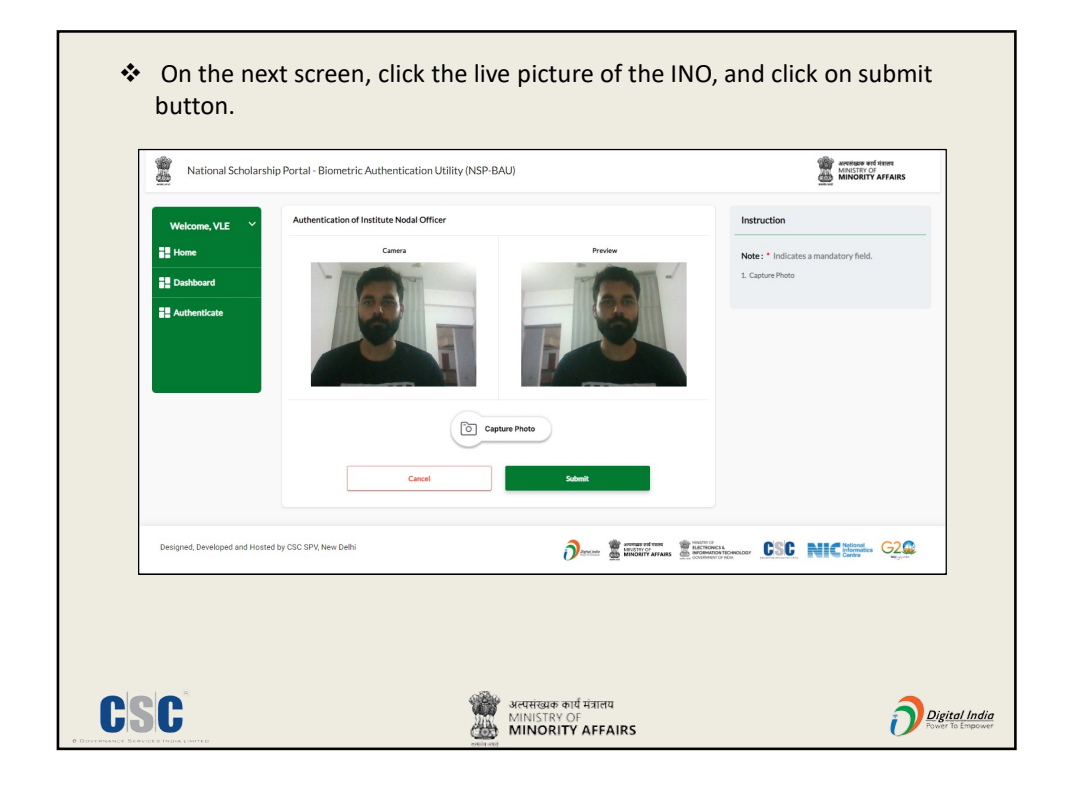

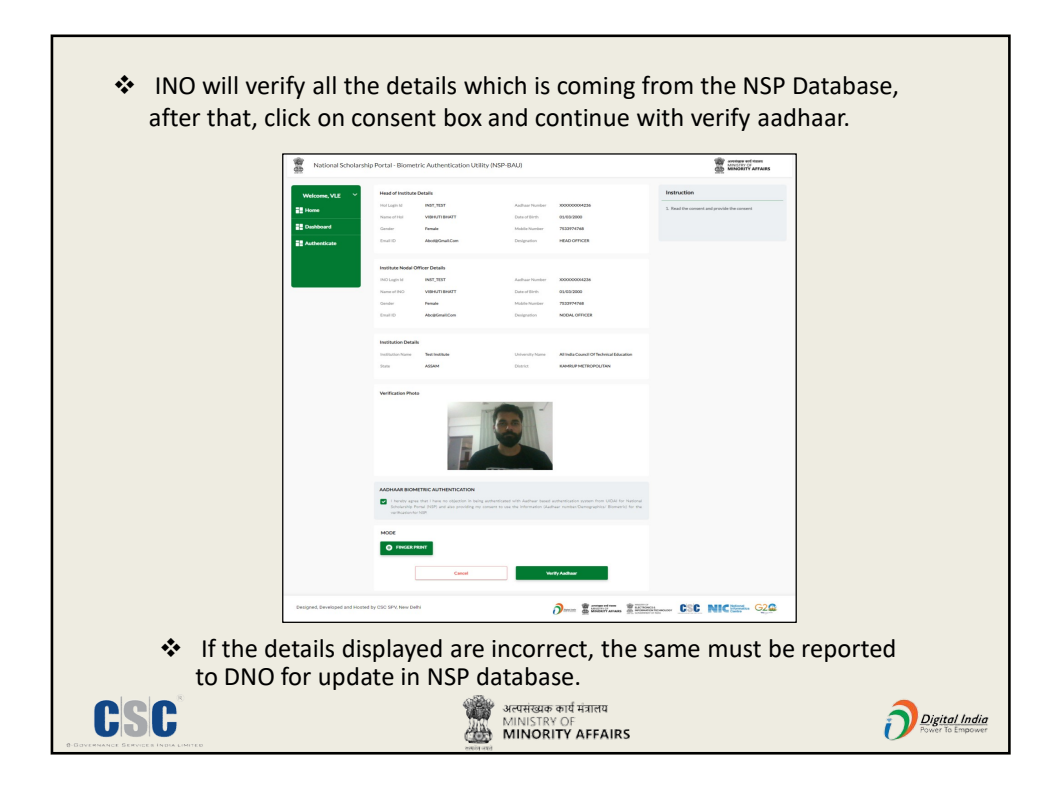

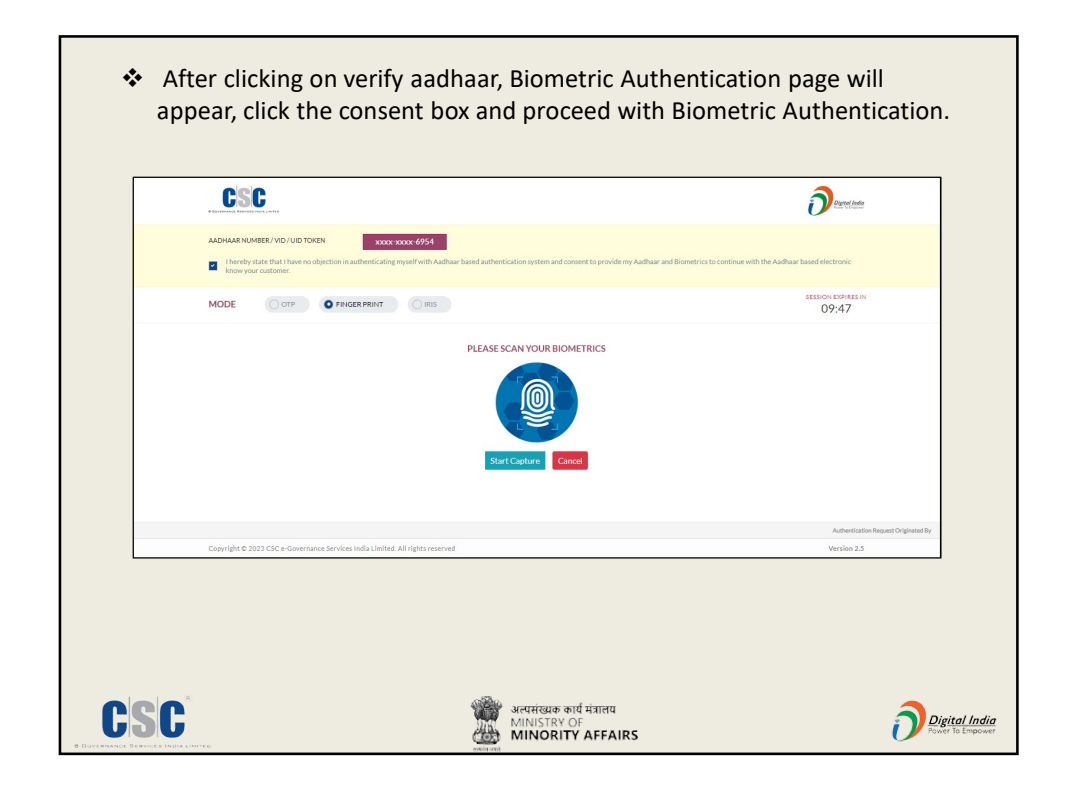

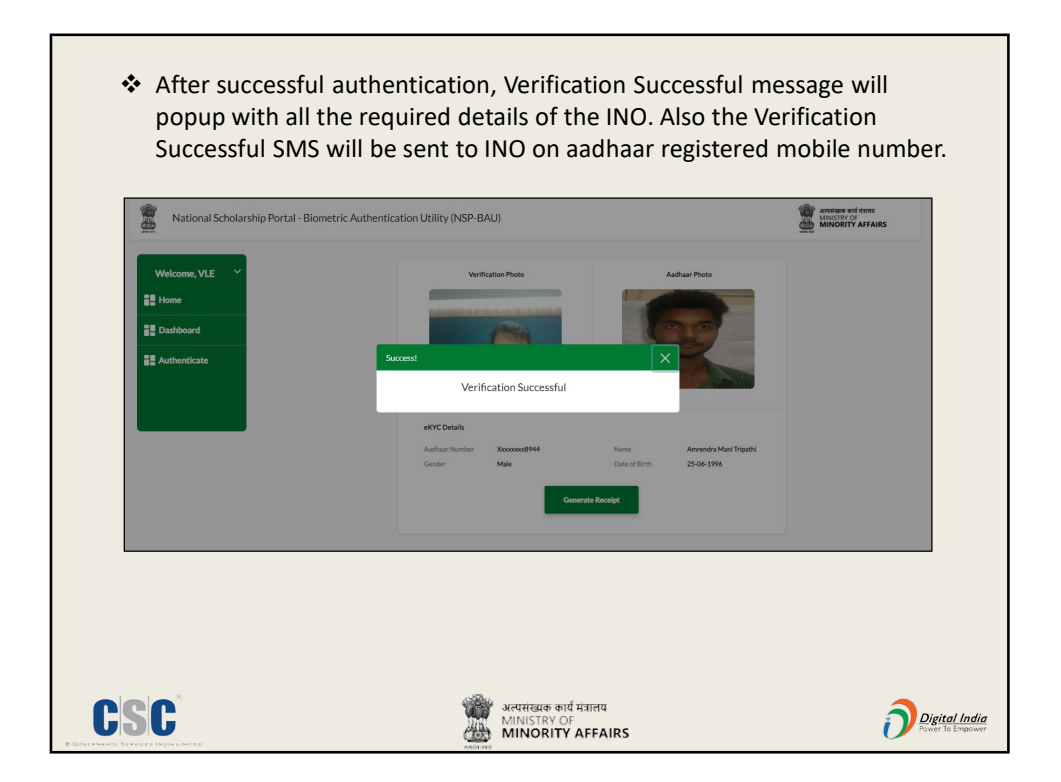

| -              |                                                              | nsp-auth-receipt |                                         |
|----------------|--------------------------------------------------------------|------------------|-----------------------------------------|
| 2              | अल्पसंख्यक कार्य मंत्राखय<br>MINISTRY OF<br>MINORITY AFFAIRS |                  | CSC                                     |
|                | Receipt                                                      | P                |                                         |
| Authentication | Details                                                      |                  |                                         |
| Receipt Number | 361718657896                                                 | Date and Time    | 29-07-2023 02:58:40 PM                  |
| Mode           | 230/29145/4800000088/22F                                     | Aadhaar          | Success                                 |
| - Hour         | - mgor - mic                                                 | 7 60 100         | ,,,,,,,,,,,,,,,,,,,,,,,,,,,,,,,,,,,,,,, |
| Hol Details    |                                                              |                  | N/50 0707                               |
| Hol Name       | AMRENDRA MANI TRIPATHI                                       | Designation      | HEAD OFFICER                            |
| State          | ASSAM                                                        | District         | KAMRUP METROPOLITAN                     |
| Email          | Abc@Gmail.Com                                                | Contact          | 98xxxxx2315                             |
|                |                                                              |                  |                                         |
|                |                                                              |                  |                                         |

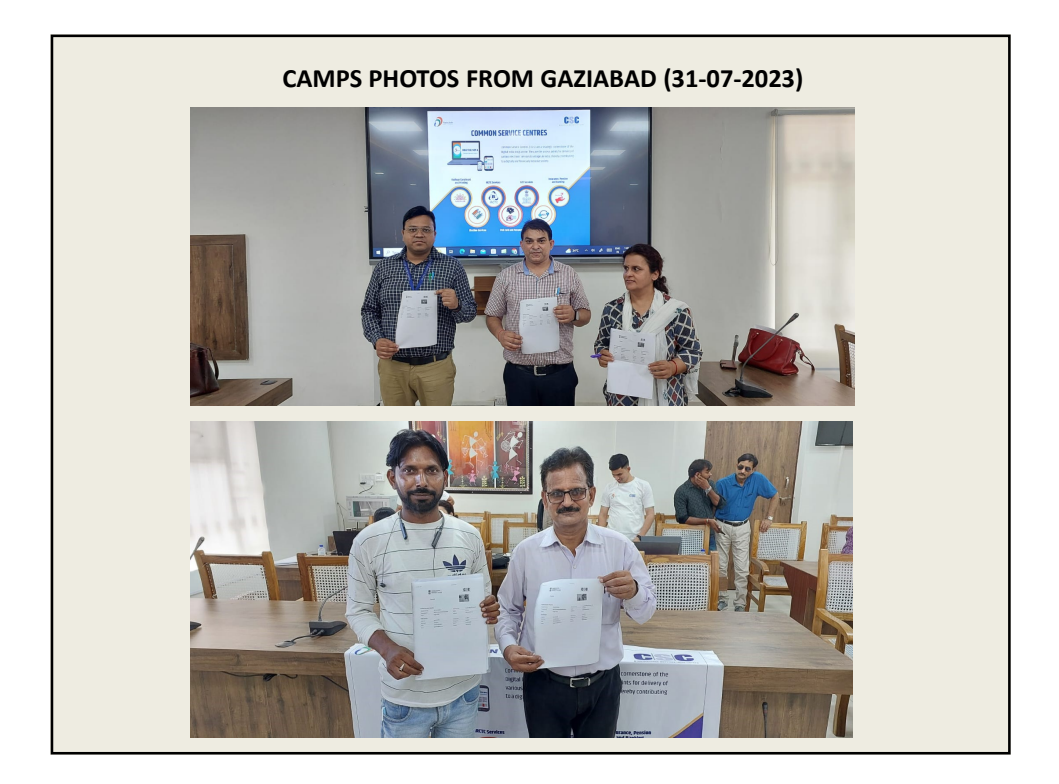

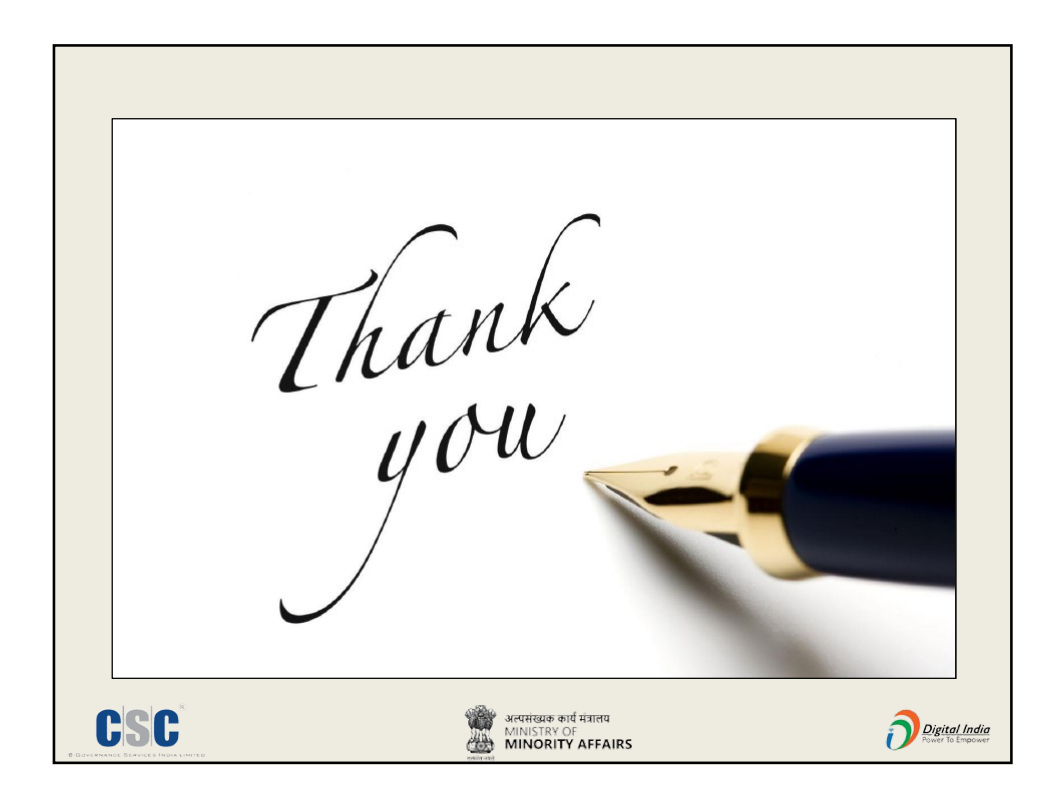